# End of Year Process for Capital Assets in EERP

Office of Education Technology: Division of School Technology Services Questions: <u>eerp@education.ky.gov</u>

## Procedures

- Do NOT post assets purchased or retired after June 30th until the prior fiscal year end process and audit has been completed. New assets purchased after June 30th can be entered but NOT posted. Once the audit is completed you may then proceed to post (Output/Post) the new assets for the new fiscal year.
- 2. Enter and post all new assets and identify donated assets received for the year.
- 3. Retire assets removed or junked during the year using appropriate effective dates of 7/1/xx to 6/30/xy. (xx equals the beginning of the last fiscal year and xy the end of the last fiscal year)

**NOTE:** Enterprise ERP calculates the final depreciation through the **retirement date**. Use 6/30/20XX (prior fiscal year), for removing assets posted in error or assets that should have been retired before the current fiscal year (for example if this is FY 2025, use 6/30/2024). Otherwise, use the actual retirement date of the asset to calculate depreciation during the active life of the asset.

4. Verify that all pending transactions have been deleted or posted.

**Select:** Financials > Capital Assets > Capital Assets Processing > Capital Asset Transaction Entry Post

- a. Select each transaction type and **Search** for possible pending transactions.
- b. Output & Post or Delete each transaction.
- 5. Run the *Discrepancy Report* and make necessary corrections. Directions can be found in a separate document titled "Capital Asset Discrepancy Report". Districts should generate this report quarterly so any errors can be corrected. This report can be extremely helpful in identifying discrepancies with capital asset postings. Some discrepancies may be rather old or not material. It is up to the individual district's discretion to determine if the discrepancy should be corrected.
- 6. Process depreciation through period 12. (See the separate document titled "Depreciating Capital Assets".)
- 7. Reconcile capital assets ending balances to the general ledger balances. The Capital Assets totals should equal the General Ledger totals.

## Generating a Capital Asset History Report

### Capital Asset History Report for Total Acquisition Cost

Select: Financials > Capital Assets > Inquiries and Reports > Asset History by GL Account

#### 1. Select Segment Find

- a) In the <u>Object</u> field enter **62?1|62?5** and select **Accept**.
- 2. Select Define
  - a) In Year/period field enter 2002/01-20XX/13 (where XX=fiscal year reporting through)
  - b) In the Effective date fields enter 07/01/2001 to CURRENT DATE
  - c) In the <u>Status field</u>, select all boxes.
  - d) In the Type field, select all boxes.
  - e) Under <u>Report Options</u>, select:
    - i) Sort by Org
    - ii) Totals by account
    - iii) Totals only

| Selection criter | ia                         |    |             |            |    |            |   |
|------------------|----------------------------|----|-------------|------------|----|------------|---|
| Year/period      | Within fiscal range        |    | ▼           | 2002 1     | to | 2024 13    | ) |
| Effective date   | Within date range 🔹        | ]  |             | 07/01/2001 | to | 06/30/2024 | Ö |
|                  |                            | _  |             |            |    |            |   |
| Asset            | ***                        | to | ZZZZZZZZZZZ | ZZZZ       |    |            |   |
| Status           | Active                     |    |             |            |    |            |   |
|                  | CIP                        |    | New         |            |    |            |   |
|                  | ✓ Disposed                 |    | 🗸 Retired   |            |    |            |   |
| Class            | ***                        | to | ZZ          | ***        |    |            |   |
| Department       |                            | to | ZZZZZ       | ***        |    |            |   |
| Туре             | Governmental               |    |             |            |    |            |   |
|                  | Proprietary                |    |             |            |    |            |   |
|                  | Shared across funds        |    |             |            |    |            |   |
| Journal source   | ***                        |    |             |            |    |            |   |
| Report options   |                            |    |             |            |    |            |   |
| Sort by Or       | rg 🔻                       |    |             |            |    |            |   |
|                  | Page break on fund         |    |             |            |    |            |   |
|                  | Total by account           |    |             |            |    |            |   |
|                  | Include subtotals by asset |    |             |            |    |            |   |
|                  | Totals only                |    |             |            |    |            |   |

3. Select Excel output.

- 4. Calculate (in column H) the total Debit/Credit per org/object on the report.
- 5. Go to the GL Account Inquiry to find the GL balances as follows.

Financials > General Ledger Menu > Inquiries and Reports > Account Inquiry

- a) Find on org=8\* and object=62\*
- b) Select Accept
- c) Key in or copy the GL Account Inquiry (memo field) balances per org/object into column I of the Excel spreadsheet produced in the previous step above.
- 6. Calculate the difference between column H and I in column J. Any differences should be investigated.
- 7. If you have a variance, run a Capital Assets Activity Report, and compare General Ledger totals per Journal Source type by Org/Object to the Capital Asset Activity Report. This method can help identify discrepancies if you find a variance between the Capital Assets and the General Ledger amounts. Instructions are included in <u>Appendix A</u>.
- 8. A *Capital Asset Disclosure Report* is needed to complete the MD&A. There are two different options available to you.

## Capital Asset Disclosure Report

A report is available that pulls information from the Capital Asset module. *The report below can be exported in an EXCEL format and modified to include General Ledger adjustments.* 

Select: Financials >Capital Assets >Inquiries and Reports Menu > Asset Disclosure

- a. Select **Set Function** and verify that "Segment number representing function" is set to 3.
- b. Select **Define** and enter the report year.
- c. Select the **Select** button to generate the report.
- d. Select a print option or Excel.

## Disclosure Report from GL

**Select:** Financials >Capital Assets >Inquiries and Reports Menu > Disclosure Report from GL

a. Click Set Funds and verify funds are set properly for the report. Select Update to update the records if needed and select Accept.
Note: Make sure all your Asset Funds are set on this screen. This screen is an example only and does not include other asset funds.

| Set Funds for Reporting                                                        |                                           |                      |                   |  |  |  |  |  |  |  |  |
|--------------------------------------------------------------------------------|-------------------------------------------|----------------------|-------------------|--|--|--|--|--|--|--|--|
| Image: Cancel Image: Cancel Image: Cancel   Back Accept Cancel   Search Update |                                           |                      |                   |  |  |  |  |  |  |  |  |
| Asset Disclosure                                                               | Report from GL [KDE   TRAIN   01/16] > Se | t Funds for Reportir | ng                |  |  |  |  |  |  |  |  |
| Fund                                                                           | Fund Description                          | Fund Type            | Type Description  |  |  |  |  |  |  |  |  |
| 8                                                                              | GOVERNMENTAL ASSETS                       | G                    | GOVERNMENTAL FUND |  |  |  |  |  |  |  |  |
| 81                                                                             | FOOD SERVICE ASSETS                       | Р                    | PROPRIETARY FUND  |  |  |  |  |  |  |  |  |

| Fund | Fund Description       | Fund Type | Type Description  |
|------|------------------------|-----------|-------------------|
| 8    | Governmental Assets    | G         | Governmental Fund |
| 81   | Food Service Assets    | Р         | Proprietary Fund  |
| 82   | Day Care Assets        | Р         | Proprietary Fund  |
| 84   | Adult Education Assets | Р         | Proprietary Fund  |

- b. Select **Set Function** and verify that "Segment number representing function" is set to 3.
- c. Select **Set Objects** and verify the objects associated with capital assets are set. Four new object codes were added in FY 2023 (6245, 6246, 6255, 6256) and the report settings should be reviewed. An example follows:

| Object Types |                                |      |                     |
|--------------|--------------------------------|------|---------------------|
| Object       | Object Description             | Туре | Type Description    |
| 0740         | DEPRECIATION EXPENSE           | EXP  | DEPR EXPENSE OBJECT |
| 6201         | LAND                           | ACQ  | ACQUISITION OBJECT  |
| 6202         | ACCUM DEP - LAND               | DEPR | ACCUM DEPR OBJECT   |
| 6211         | LAND IMPROVEMENTS              | ACQ  | ACQUISITION OBJECT  |
| 6212         | ACCUM DEP - LAND IMPROVEMENTS  | DEPR | ACCUM DEPR OBJECT   |
| 6221         | BUILDING & BUILDING IMPROVEMTS | ACQ  | ACQUISITION OBJECT  |
| 6222         | ACCUM DEP - BUILDING & IMPROVE | DEPR | ACCUM DEPR OBJECT   |
| 6231         | TECHNOLOGY EQUIPMENT           | ACQ  | ACQUISITION OBJECT  |
| 6232         | ACCUM DEP - TECHNOLOGY         | DEPR | ACCUM DEPR OBJECT   |
| 6241         | VEHICLES                       | ACQ  | ACQUISITION OBJECT  |
| 6242         | ACCUM DEP - VEHICLES           | DEPR | ACCUM DEPR OBJECT   |
| 6245         | LEASED VEHICLES                | ACQ  | ACQUISITION OBJECT  |
| 6246         | ACCUM DEP - LEASED VEHICLES    | DEPR | ACCUM DEPR OBJECT   |
| 6251         | GENERAL EQUIPMENT              | ACQ  | ACQUISITION OBJECT  |
| 6252         | ACCUM DEP - GENERAL EQUIPMENT  | DEPR | ACCUM DEPR OBJECT   |
| 6255         | LEASED MACHINERY AND EQUIPMENT | ACQ  | ACQUISITION OBJECT  |
| 6256         | ACCUM DEP - LEASED MACHINERY   | DEPR | ACCUM DEPR OBJECT   |
| 6261         | CONSTRUCTION WORK IN PROGRESS  | ACQ  | ACQUISITION OBJECT  |
| 6262         | ACCUM DEP - CONST IN PROGRESS  | DEPR | ACCUM DEPR OBJECT   |
| 6271         | INFRASTRUCTURE                 | ACQ  | ACQUISITION OBJECT  |
| 6272         | ACCUM DEP - INFRASTRUCTURE     | DEPR | ACCUM DEPR OBJECT   |

d. Select **Define** and enter report year and mark funds to be reported. For Report Format, select Summary or Detail. An example follows:

| Asset Disclosure Report from GL [KDE   TRAIN   01/16] > 🖍 |                |                   |  |  |  |  |  |  |  |  |  |
|-----------------------------------------------------------|----------------|-------------------|--|--|--|--|--|--|--|--|--|
| Report Option                                             | IS             |                   |  |  |  |  |  |  |  |  |  |
| Fiscal year:                                              | 202            | 24                |  |  |  |  |  |  |  |  |  |
| Fund Range:                                               |                | •••• to ••••      |  |  |  |  |  |  |  |  |  |
| Report Format:                                            | Report Format: |                   |  |  |  |  |  |  |  |  |  |
| Fund Options                                              |                |                   |  |  |  |  |  |  |  |  |  |
| Fund                                                      | Туре           | Fund Description  |  |  |  |  |  |  |  |  |  |
| G                                                         |                | GOVERNMENTAL FUND |  |  |  |  |  |  |  |  |  |
| ✓ P                                                       |                | PROPRIETARY FUND  |  |  |  |  |  |  |  |  |  |

e. Select Accept.

- f. Select **Process**. Users will receive exceptions by selecting the **Exceptions** button. Exceptions on the following objects: 8710, 8711, and 1930 can be ignored.
- g. Select a print option or Excel.
- 8. Generate a listing of assets added, retired, and depreciated for the year for the Auditor. Users can also select to run reports from Enterprise ERP as follows:

**Select:** Financials > Capital Assets > Inquiries and Reports > Asset History by GL Account

- a. Select **Define** and enter report year and mark funds to be reported.
- b. Select Seg Find
  - i. Enter 62\* in the Object code field
  - ii. Select Accept.
- c. Select Define
  - i. Enter 20xx/01-20xy/13 in <u>Yr/Period</u> field. (xx equals the beginning of the last fiscal year and xy the end of the last fiscal year)
  - ii. In the Effective Date field enter 07/01/20xx to the current date. (xx equals the beginning of the last fiscal year)
  - iii. Select *FAR* in the <u>Journal Source</u> field for retirements.
  - iv. Sort by: Org
  - v. Mark the boxes:
    - 1. <u>Totals by Account</u>
    - 2. Include subtotals by asset
    - 3. Totals Only
  - vi. Select Accept
- d. Select Process
- e. Select **Excel** or the desired print option.
- f. Label the report as Total Retirements for FY20xx.
- g. Repeat the steps above but in step iii, select FAA for assets added for the year.
- h. Repeat the steps above but in step iii, select FAD for a list of depreciated assets for the year.
- 9. Produce the following Capital Asset report that identifies the totals of Capital Asset Activity by Journal Entry source for the reporting year. Districts may use the Capital

Assets **Activity Report** demonstrated in <u>Appendix A</u>. The auditors may also request the report option in detail.

- a. Total Capital Asset Additions
- b. Total Capital Asset Retirement
- c. Total Capital Asset Adjustments
- d. Total Capital Asset Depreciation
- e. Total Capital Asset Transfer
- f. Total Capital Asset General Journal

## Appendix A

Run a *Capital Assets* **Activity Report** and compare GL totals per JE type by Org/Object to the Capital Asset Activity Report. This method can help identify discrepancies if you find a variance between the Capital Asset Master and the General Ledger amounts.

**Select:** Financials > Capital Assets > Inquiries and Reports > Activity Report

| Capital Assets Activity Report [KDE   TRAIN   01/16] |                                                      |              |     |             |       |  |             |   |  |  |  |
|------------------------------------------------------|------------------------------------------------------|--------------|-----|-------------|-------|--|-------------|---|--|--|--|
| Close O                                              | → 🗗                                                  | )<br>Display | PDF | <b>Save</b> | Lxcel |  | D<br>Define |   |  |  |  |
| Capital Assets<br>Capital Assets                     | Capital Assets Activity Report [KDE   TRAIN   01/16] |              |     |             |       |  |             |   |  |  |  |
| Fiscal year<br>Period range<br>Journal source        | 2024<br>00 to<br>All journal s                       | 13<br>ources |     |             |       |  |             | • |  |  |  |
|                                                      | Print deta                                           | il by asset  |     |             |       |  |             |   |  |  |  |

- 1. Select **Define** and enter the requested year.
- 2. For this reconciling activity, leave the Journal Source field blank to generate a report showing all activity. If needed, users may choose to run the report by journal source by selecting the drop-down box and choosing the journal source.
- 3. Select Accept.

This report can be run in detail per transaction type for your auditor. Select Journal Source type and mark "Print detail by asset".

- 4. Select **Process**. Once complete select a print option or Excel. In this example, the Excel output will be used. Save the Excel file for later to balance between the Capital Assets and the GL.
- 5. Select Account Inquiry and enter an account number. (Example: Org: 80, Object: 6231)
- 6. Calculate totals posted by JE type per org/object to the Capital Asset Activity Report by clicking in the yellow folder to the right of the Actual (Memo) amount for the applicable fiscal year. This will display a detailed listing of transaction amounts by journal source type.

Kentucky Department of Education Enterprise ERP Guide Capital Assets – End of Year Process in EERP Updated: February 2025

| Fund                                                                                          | 8                                                                                                    |       | GOVT ASSET                                                                 | A       | cct            | 8 -6231 -                                                           |                      |             |                                                   |     |                                                                   |       |
|-----------------------------------------------------------------------------------------------|----------------------------------------------------------------------------------------------------|-------|----------------------------------------------------------------------------|---------|----------------|---------------------------------------------------------------------|----------------------|-------------|---------------------------------------------------|-----|-------------------------------------------------------------------|-------|
| Org                                                                                           | 80                                                                                                    |       | GOVT ASSET                                                                 | A       | oct name       | TECHNOLO                                                            | TECHNOLOGY EQUIPMENT |             |                                                   |     |                                                                   | Notes |
| Object                                                                                        | 6231                                                                                                    |       | TECHNOLOGY                                                                 | т       | уре            | Balance She                                                         | Balance Sheet 🔹      |             | Active                                            | • • |                                                                   |       |
| Project                                                                                       |                                                                                                    |       |                                                                            | R       | ollup          |                                                                     | [                    |             |                                                   |     |                                                                   |       |
|                                                                                               |                                                                                                    |       |                                                                            | s       | ub-Rollup      |                                                                     |                      |             |                                                   |     |                                                                   |       |
|                                                                                               |                                                                                                    |       |                                                                            |         |                | MultiYr Fund                                                        |                      |             |                                                   |     |                                                                   |       |
|                                                                                               |                                                                                                    |       |                                                                            |         |                |                                                                     |                      |             |                                                   |     |                                                                   |       |
| 4 Ve                                                                                          | ar Comparison                                                                                                    | Curre | nt Vear H                                                                  | History | 4 Ve           | ar Granh                                                            | Hist                 | ory Granh   |                                                   |     |                                                                   |       |
| 410                                                                                           |                                                                                                    | -     | in real i                                                                  |         | 410            |                                                                     |                      | ory oruph   |                                                   |     |                                                                   |       |
| Vr/Por 2                                                                                      |                                                                                                    |       |                                                                            |         |                |                                                                     |                      |             |                                                   |     |                                                                   |       |
| 11/1 61 2                                                                                     | 024/08                                                                                                    |       | Fiscal Year 2024                                                           |         | 1              | Fiscal Year 2023                                                    |                      | Fiscal Year | 2022                                              |     | Fiscal Year 2025                                                  | i     |
| Original                                                                                      | Budget                                                                                                    |       | Fiscal Year 2024                                                           |         |                | Fiscal Year 2023<br>.00                                             |                      | Fiscal Year | 0022                                              |     | Fiscal Year 2025<br>.00                                           | ;     |
| Original<br>Transfer                                                                          | Budget                                                                                                    |       | Fiscal Year 2024<br>.00<br>.00                                             |         |                | Fiscal Year 2023<br>.00<br>.00                                      |                      | Fiscal Year | 2022<br>00 <b>–</b><br>00 <b>–</b>                |     | Fiscal Year 2025<br>.00<br>.00                                    |       |
| Original<br>Transfer<br>Transfer                                                              | Budget<br>s In<br>s Out                                                                                                    |       | Fiscal Year 2024<br>.00<br>.00<br>.00                                      |         |                | Fiscal Year 2023<br>.00<br>.00<br>.00                               |                      | Fiscal Year | 2022<br>00 <b>–</b><br>00 <b>–</b><br>00 <b>–</b> |     | Fiscal Year 2025<br>.00<br>.00                                    |       |
| Original<br>Transfer<br>Transfer<br>Revised                                                   | Budget<br>s In<br>s Out<br>Budget                                                                                                    |       | Fiscal Year 2024<br>.00<br>.00<br>.00<br>.00                               |         |                | Fiscal Year 2023<br>.00<br>.00<br>.00<br>.00                        |                      | Fiscal Year | 2022<br>00                                        |     | Fiscal Year 2025<br>.00<br>.00<br>.00                             |       |
| Original<br>Transfer<br>Transfer<br>Revised<br>Actual (N                                      | Budget s In Budget Budget Memo)                                                                                                    |       | Fiscal Year 2024<br>.00<br>.00<br>.00<br>1,238,169.10                      |         | 6              | Fiscal Year 2023<br>.00<br>.00<br>.00<br>.00<br>1,238,169.10        |                      | Fiscal Year | 2022<br>00<br>00<br>00<br>00<br>10<br>10<br>10    |     | Fiscal Year 2025<br>.00<br>.00<br>.00<br>.00<br>.00               |       |
| Original<br>Transfer<br>Transfer<br>Revised<br>Actual (N<br>Encumbi                           | Budget s In s Out Budget Memo) rances                                                                                                    |       | Fiscal Year 2024<br>.00<br>.00<br>.00<br>1,238,169.10<br>.00               |         | <del>(</del> - | Fiscal Year 2023<br>.00<br>.00<br>.00<br>1,238,169.10<br>.00        |                      | Fiscal Year | 2022<br>00     <br>00     <br>00     <br>10       |     | Fiscal Year 2025<br>.00<br>.00<br>.00<br>.00<br>.00               |       |
| Original<br>Transfer<br>Transfer<br>Revised<br>Actual (N<br>Encumbi<br>Requisiti              | Budget Sout Budget Sout Sout Sout Sout Sout Sout Sout Sou                                                                                                    |       | Fiscal Year 2024<br>.00<br>.00<br>.00<br>1,238,169.10<br>.00<br>.00        |         | 6              | Fiscal Year 2023<br>.00<br>.00<br>.00<br>1,238,169.10<br>.00        |                      | Fiscal Year |                                                   |     | Fiscal Year 2025<br>.00<br>.00<br>.00<br>.00<br>.00<br>.00<br>.00 |       |
| Original<br>Transfer<br>Transfer<br>Revised<br>Actual (N<br>Encumbi<br>Requisiti<br>Available | Budget S In S Out S Budget S In S Out S Out S OUT S OUT S OU |       | Fiscal Year 2024<br>.00<br>.00<br>.00<br>1,238,169.10<br>.00<br>.00<br>.00 |         | <del>(</del>   | Fiscal Year 2023<br>.00<br>.00<br>.00<br>1,238,169.10<br>.00<br>.00 |                      | Fiscal Year |                                                   |     | Fiscal Year 2025<br>.00<br>.00<br>.00<br>.00<br>.00<br>.00<br>.00 |       |

7. Click on **Excel** and select **Summary**. Proceed to find totals per source type to compare to the Asset Activity Report. This can be accomplished by creating a table on your exported information and filtering by SRC type or creating a pivot table.

| \$     | Account Det | tail                                                                                          | 🌣 0 🕕           |
|--------|-------------|-----------------------------------------------------------------------------------------------|-----------------|
|        |             |                                                                                               |                 |
| Org    | 30 Object   | 6231     Project     Account     8 -6231 -       Account Description     TECHNOLOGY EQUIPMENT |                 |
| Posted |             | Journal Eff Dt Src Ref4 Amount Check # Warrant Vendor                                         |                 |
| Y      | 2022/12     | 466 06/29/22 FAA ASSET ACQN 7,421.69                                                          | ASSET ACQN      |
| Y      | 2022/08     | 443 02/18/22 FAA ASSET A                                                                      | ASSET ACQN      |
| Y      | 2022/07     | 652 01/20/22 FAR ASSET R Journal Detail                                                       | ASSET RET       |
| Y      | 2022/05     | 894 11/30/21 FAA ASSETA 🔍                                                                     | ASSET ACQN      |
| Y      | 2022/00     | 4 07/01/21 SOY SOY BAL                                                                        | OPENING BALANCE |
|        |             | Excel Format:                                                                                 |                 |
|        |             |                                                                                               |                 |
|        |             | Summary Datail                                                                                |                 |
|        |             | Summary Detail                                                                                |                 |
|        |             |                                                                                               |                 |
| 4      |             |                                                                                               | *               |

8. Compare the GL Account Inquiry for totals posted by JE type (FAA, FAR, etc.) per org/object to the Capital Asset Activity Report.

| GL Inquiry for | <sup>-</sup> Org/Object 80/6231 | Example |
|----------------|---------------------------------|---------|
|----------------|---------------------------------|---------|

|   | Α     | В          | B C D E   |           | F G                  |        | H I   |           | J          | К     | L | М          |            |
|---|-------|------------|-----------|-----------|----------------------|--------|-------|-----------|------------|-------|---|------------|------------|
| L | ORG   | • OBJECT • | PROJECT - | ACCOUNT   | DESCRIPTION          | YEAR 🔻 | PER 💌 | JOURNAL 🔻 | EFF DATE 💌 | SRC - | Τ | REFERENCE  | AMOUNT 💌   |
| 2 | 80    | 6231       |           | 8 -6231 - | TECHNOLOGY EQUIPMENT | 2022   | 12    | 466       | 06/29/2022 | FAA   | 1 | ASSET ACQN | 7,421.69   |
| 8 | 80    | 6231       |           | 8 -6231 - | TECHNOLOGY EQUIPMENT | 2022   | 8     | 443       | 02/18/2022 | FAA   | 1 | ASSET ACQN | 146,117.00 |
| 5 | 80    | 6231       |           | 8 -6231 - | TECHNOLOGY EQUIPMENT | 2022   | 5     | 894       | 11/30/2021 | FAA   | 1 | ASSET ACQN | 151,415.28 |
| 8 | Total |            |           |           |                      |        |       |           |            |       |   |            | 304,953.97 |
| h |       |            |           |           |                      |        |       |           |            |       |   |            |            |

#### Activity Report Example

|    | Α    | В                   | С    | D       | E    | F    | G                      |          |  |     | н        | I          | J            | К    | L    | М           |
|----|------|---------------------|------|---------|------|------|------------------------|----------|--|-----|----------|------------|--------------|------|------|-------------|
| 1  | FUND | FUND DESCRIPTION    | ТҮРЕ | ORG     | OBJ  | PROJ | ACCT DESCRIPTION       |          |  | FAA |          | FAD        | FAR          | FAM  | FAN  | NET CHG     |
| 11 | 8    | GOVERNMENTAL ASSETS | E    | 8882700 | 0740 |      | DEPRECIATION EXPENSE   |          |  |     | 0.00     | 558,868.44 | 0.00         | 0.00 | 0.00 | 558,868.44  |
| 12 | 8    | GOVERNMENTAL ASSETS | Α    | 80      | 6211 |      | LAND IMPROVEMENTS      |          |  | 36  | 5,707.84 | 0.00       | 0.00         | 0.00 | 0.00 | 365,707.84  |
| 13 | 8    | GOVERNMENTAL ASSETS | Α    | 80      | 6221 |      | BUILDING AND IMPROVEME | NTC      |  | 73  | 9,063.38 | 0.00       | 36,395.28    | 0.00 | 0.00 | 775,458.66  |
| 14 | 8    | GOVERNMENTAL ASSETS | А    | 80      | 6231 |      | TECHNOLOGY EQUIPMENT   | <u> </u> |  | 304 | 1,953.97 | 0.00       | (64,194.53)  | 0.00 | 0.00 | 240,759.44  |
| 15 | 8    | GOVERNMENTAL ASSETS | А    | 80      | 6241 |      | VEHICLES               |          |  | 16  | 5,200.37 | 0.00       | (228,406.00) | 0.00 | 0.00 | (63,205.63) |
| 16 | 6    | COVERNMENTAL ASSETS | ٨    | 20      | 6251 |      | GENERAL FOLUDMENT      |          |  | 20  | 4 211 02 | 0.00       | (20 100 20)  | 0.00 | 0.00 | 166 012 72  |